バージョンアップのお知らせ

兵庫 XP/Vista/7/8/10/11 版

## 今回の変更点

1. インボイス登録番号を領収証に印刷できるようにしました。

| 山田 太郎<br>(ID:00200)                                                               | 様                                      |       |
|-----------------------------------------------------------------------------------|----------------------------------------|-------|
| 保険分合計                                                                             |                                        | 610 P |
| ①一部負担金                                                                            |                                        | 180 P |
| ②保険外                                                                              |                                        | 0 P   |
| 合計金額(①+②)                                                                         |                                        | 180 P |
| 発行日 令和 5年 9<br>令和 5年 9月20日の<br>上記合計金額を領収<br>〒563-0034<br>大阪府池田市空港1-<br>大阪方池田市空港1- | 月20日<br>分<br>いたしました。<br>-11-25<br>205号 |       |

## 使い方

①「メンテナンス」-「ツール」-「施術所情報修正」からインボイス登録番号を入力してください。

| 金融機関<br>強<br>(*) 79 737<br>(*) 79 737<br>(*) 72 75 75 75 75 75 75 75 75 75 75 75 75 75                                                       | 姓と名の間を空けてください(例: 赤道 強)<br>柔髪振名の文字単位で開発をおいてください(例: 5'±0 ドク 22))<br>(例:赤道整骨別)<br>(例:583-0034)<br>都道雨県名から入力してださい(例:大原府池田市空港1-11-25)<br>(例:100-6841-7515)<br>満道整度勝会か会長行される時の番号(例:122455)<br>楽道整度勝会会員番号から自動的に設定されます(例:12245-0-                                      |
|----------------------------------------------------------------------------------------------------|----------------------------------------------------------------------------------------------------|
| 複<br>「ク 73)<br>一個短<br>一回34<br>沙田市空港1-11-25<br>ジンスエアドト205号<br>11-7515<br>動参<br>123456<br>協定712345-0-0<br>「日本を2009                             | 姓と名の間を望けてください(例:楽道 強)<br>楽型部名の文字本位で問題をおいてください(例:ジ'a? ト'? 73?)<br>(例:503-0034)<br>御道百県名から入力してださい(例:大原后池田市空港1-11-25)<br>(例:105-641-7515)<br>滞進堂原務会か支行される時の番号(例:122455)<br>灌進堂原務会会員番号から自動的に設定されます(例:12245-0-                                                      |
| ・・クラン<br>合変<br>-0034<br>送田市空港1-11-25<br>ジスエアボート205号<br>11-7515<br>振号<br>122456<br>振号<br>122456<br>1024550-00<br>1024527029                   | ★整部のの文字単位で関係をおいてください(例:シ'₂2 ト'2 73)<br>(例:583-0034)<br>(例:583-0034)<br>御道単単合から入力してださい(例:大阪府池田市空港1-11-25)<br>(例:20-6841-7515)<br>満進豊原務会から発行される時の番号(例:123456)<br>満進豊原務会会異番号から自動的に設定されます(例:12345-0-<br>満進豊原務会会異番号から自動的に設定されます(例:12345-0-                          |
| 情報<br>-0034<br>池田市空港1-11-25<br>ンスエアポート205号<br>11-7515<br>123456<br>123456<br>129452000                                                       | <ul> <li>(例: 非通整骨形)</li> <li>(例: 568-0034)</li> <li>新進市県名から入力してください(例: 大阪府池田市空港1-11-25)</li> <li>(例: エレガンスエアボート205号)</li> <li>(例: 00-6341-7515)</li> <li>(通道整成部会かう発行される5桁の番号(例: 123456)</li> <li>深通整成部会会員番号から自動的に設定されます(例: 協2712345-0-</li> </ul>              |
| -0034<br>池田市空港1-11-25<br>シスェアボート205号<br>11-7515<br>単日<br>123456<br>123455-0-0<br>123455-0-0<br>123455-0-0                                    | <ul> <li>(例:583-0024)</li> <li>都道府県名から入力してください(例:大阪府池田市空港1-11-25)</li> <li>(例:10-0541-7515)</li> <li>(例:00-0641-7515)</li> <li>滞進豊原券会か発行される時での番号(例:122456)</li> <li>深通豊原券会会員番号から自動的に設定されます(例:協2712245-0-</li> </ul>                                            |
| <ul> <li>池田市空港1-11-25</li> <li>シスェアボート205号</li> <li>11-7515</li> <li>123456</li> <li>123456</li> <li>123450-0</li> <li>1234502000</li> </ul> | <ul> <li>都道府県名から入力してください(例:大阪府池田市空港1-11-25)</li> <li>(例:エレガンスエアボート205号)</li> <li>(例:00-6041-7515)</li> <li>(例:100-6041-7515)</li> <li>満進重算師会から発行される6桁の番号(例:123455)</li> <li>満進重算師会から発行される6桁の番号(例:123456)</li> <li>満進重算師会会員番号から自動的に設定されます(例:12345-0-</li> </ul> |
| ンスエアボート205号<br>41-7515<br>録号 123456<br>協2712345-0-0<br>1294552000                                                                            | (例:エレガンスエアボート205号)<br>(例:08-8841-7515)<br>満連整度時会から発行される桁の番号(例:123458)<br>業通整度時会会員番号から自動的に設定されます(例:協2712345-0-                                                                                                    |
| 11-7515<br>錄号 123456<br>協2712345-0-0<br>14934567000                                                                                          | (例:08-6841-7515)<br>東進整度師会から発行される6桁の番号(例:123458)<br>素遺整度師会会員番号から自動的に設定されます(例:協2712345-0-                                                                                                    |
| 歩号 123456<br>協2712345-0-D<br>1234567000                                                                                                    | 柔道整復師会から発行される6桁の番号(例:123456)<br>柔道整復師会会員番号から自動的に設定されます(例:協2712345-0-                                                                                                    |
| 122712345-0-0                                                                                                    | 柔道整復師会会員番号から自動的に設定されます(例:協2712345-0-                                                                                                    |
| 1224567000                                                                                                    |                                                                                                    |
| 1201001000                                                                                                    | (例 12345678)                                                                                                    |
| 号 T1120902014852                                                                                                    | (M) 11234567890123)                                                                                                    |
|                                                                                                    |                                                                                                    |
|                                                                                                    |                                                                                                    |

②「カルテ入力」から「受領金額入力・領収証発行」を呼び出し、「オプション」-「発行者印刷設定」 で「インボイス登録番号を印刷する」にチェックを入れます。

| 交換金額入力:除電訊先行                                                                                                    |                                                  |
|----------------------------------------------------------------------------------------------------|--------------------------------------------------|
| 位置調整 領約証 物理書発行概要 ワール オプション                                                                                                    |                                                  |
| 高速印刷                                                                                                    |                                                  |
| 9月20日 1日 太郎 kineticaute 9月20日 1 第1日 今和 • 5年 9月20日                                                                                                    |                                                  |
| 11月1日(11月1日) (11月1日) (11月1日)) (11月1日) (11月1日) (11月1日   |                                                  |
|                                                                                                    |                                                  |
| 「「「「「「「」」」「「「」」」「「」」」「「「」」」」「「「」」」」「「」」」」                                                                                                    |                                                  |
| 1 左軍関節技择 R 5/8/1 6 22 7 7 7 7 7 7 7 7 7 7 7 7 7 7 7 7 7                                                                                                    |                                                  |
|                                                                                                    |                                                  |
|                                                                                                    |                                                  |
|                                                                                                    |                                                  |
| J                                                                                                    | 96 A 4 6 B 5 6                                   |
| 保険分                                                                                                    | 第17省中朝設定                                         |
| (77枝料·西枝料等) (節約料等) (節約料等)                                                                                                    |                                                  |
| 1000年間 相談支援 With 10 (中原料) 整理・固定 (1000)141 (1000)141 (1   |                                                  |
| 利用夹杆                                                                                                    | 反郵通来具を印刷する。 反郵通来早の前に「テ」を付ける                      |
|                                                                                                    | ● 新文曲与と目前の2000 ● 新文曲与の前にと「」と下いる                  |
| 0 0 0 0 0 0 0 0 0 0 0 0 0 0 0 0 0                                                                                                    | ロ 住所たったで印刷する                                     |
| 保険外                                                                                                    | ● EF/1221 J C I 初町 9 30                          |
| (保険外治療) 治療外 の(保険外、の)+の+ = 15000 カにする                                                                                                    |                                                  |
| ■ ■ ■ ■ ■ ■ ■ ■ ■ ■ ■ ■ ■ ■ ■ ■ ■ ■ ■                                                                                                    | ▶ 朱瑩明名で「帅」9 る                                    |
|                                                                                                    |                                                  |
| 0 0 180 第日会計支計算                                                                                                    | □ 電話番号を印刷する マ 電話番号の前(C Tell)を付ける                 |
| ~~~~~~~~~~~~~~~~~~~~~~~~~~~~~~~~~~~~                                                                                                    |                                                  |
| 常口会計を直接入力することもできます。その場合、の一部負担金との差額がの保障外が実施して表示されます。                                                                                                    | ▼ インボイス登録番号を印刷する   ▼ インボイス登録番号の前に! 登録番号   を付ける   |
| 構成証印段時にはの保険外会計との保険外(逆襲)の和を保険外金額とします。                                                                                                    |                                                  |
| 保険外治療は医療養持除対象となる自動技種分、治療外は商品等です。                                                                                                    |                                                  |
|                                                                                                    |                                                  |
| 茶内 支援室額は入力されています。 ちゅうちょう ちゅうちょう ちゅうちょう ちょうちょう ちょうちょう しょうちょう しょうちょう しょうちょう しょうちょう しょうちょう ひょうちょう しょうちょう しょうちょう しょうちょう しょうちょう しょうちょう しょうちょう しょうちょう しょうちょう しょうちょう しょうちょう しょうちょう しょうちょう しょうちょう しょうちょう しょうちょう しょうちょう しょうちょう しょうちょう しょうちょう しょうちょう しょうちょう しょうちょう しょうちょう しょうちょう しょうちょう しょうちょう しょうちょう しょうちょう しょうちょう しょうちょう しょうちょう しょうちょう しょうちょう しょうちょう しょうちょう しょうちょう しょうちょう しょうちょう しょうちょう しょうちょう しょうちょう しょうちょう ひょうちょう しょうちょう しょうちょう しょうちょう しょうちょう しょうちょう しょうちょう ひょうちょう しょうちょう しょうちょう しょうちょう しょうちょう しょうちょう しょうちょう しょうちょう しょうちょう ひょうちょう しょうちょう しょうちょう しょうちょう しょうちょう しょうちょう しょうちょう しょうちょう しょうちょう しょうちょうちょう しょうちょうちょう しょうちょうちょう しょうちょうちょう しょうちょう しょうちょう しょうちょう しょうちょう しょうちょう しょうちょう しょうちょう しょうちょう しょうちょう しょうちょう しょうちょう しょうちょう しょうちょう しょうちょう ひょうちょう しょうちょう しょうちょう しょうちょう しょうちょう しょうちょう しょうちょう しょうちょう しょうちょう しょうちょう しょうちょう しょうちょう しょうちょう しょうちょう しょうちょう しょうちょう しょうちょう しょうちょう しょうちょう しょうちょう しょうちょう しょうちょう しょうちょう しょうちょう しょうちょう しょうちょう しょうちょう しょうちょう しょうちょう しょうちょう しょうちょう しょうちょう ひょうちょう しょうちょう ひょうちょう ひょうちょう しょうちょう しょうちょう しょうちょう しょうちょう ひょうちょう ひょうちょう ひょうちょうう ひょうちょう しょうちょう しょうちょう しょうちょう ひょうちょう ひょうちょう しょうちょう ひょうちょう しょうちょう しょうちょう しょうちょう しょうちょう しょうちょう ひょうちょう ひょうちょう しょうちょう しょうちょう ひょうちょう しょうちょう しょうちょう しょうちょう しょうちょう しょうちょう しょうちょう しょうちょう しょうちょう しょうちょう しょうちょう ひょうちょう ひょうちょう しょうちょう しょうちょう しょうちょう しょうちょう しょうちょう ひょうちょう しょうちょう ひょうちょう ひょうちょう ひょうちょう しょうちょう しょうちょう ひょうちょう ひょうちょう ひょうちょう ひょうちょう ひょうちょう ひょうちょう ひょうちょう ひょう ひょうちょう ひょう ひょう ひょう ひょう ひょう ひょう ひょう ひょう ひょう ひ                                                                                                    |                                                  |
| 「経営力合訂、一部員担定は目間訂算られます。<br>(2時間の知道) の構成でつた。から、1カすまか。                                                                                                    |                                                  |
| 第四人の代目、単語でマスラールコン(3)9 600、<br>第四人の代目、単語でマスラールコン(3)9 600、                                                                                                    | uitube (Enter) イヤノビル (Esc)                       |
| (表現証券)(株式を選択し(印)(株内))をクリックします。                                                                                                    |                                                  |
| 関4X証(株式) 序方)音(まれ,明4X証-A0(持2(aL))                                                                                                    |                                                  |
| 発行者 柔道整骨隙 -                                                                                                    |                                                  |
| Set of the later of the later o | 設定け 領収証(旧領収証を今む)と負傷原因(印刷)(事者様病)で共通になります          |
| (100 max) (0.7 (10) m 1 - (0.7 (0 m 1 - (0.7 (0 m 1 - (0 m 1 - (0  | EXERCISE AND AND AND AND AND AND AND AND AND AND |
| cliftititen ##1 (nav, 你将头一的从田 (nit) 送过买到一部                                                                                                    |                                                  |
|                                                                                                    |                                                  |

③従来どおり領収証を印刷すれば、領収証にインボイス登録番号が印刷されます。

WindowsXP/Vista/7の場合の手順

- 1. コンピューターの電源を入れ WindowsXP/Vista/7を起ち上げます。
- 2. 既に起動しているときは、「カルテ入力」など、全てのプログラムを終了させてください。
- 3. 同封の CD を CD ドライブにセットします。
- 4. 「自動再生」ウィンドウが表示された場合、「メープルバージョンアップを起動する」をクリックします。 (このウィンドウは OS によっては表示されません、表示されない場合は 5 に進んでください。)
- 5. 「バージョンアップ 2023 年 09 月 22 日 兵庫 XP/Vista/7/8/10/11 版」の画面が表示されます。
- 6. 「実行」をクリックします。
- 7.「バージョンアップを正常に終了しました」のメッセージが表示されたら、「OK」をクリックします。
- 8. CD をドライブから取り出してください。
- 9. バージョンアップは終了です

Windows8/10/11 の場合の手順

- 1. コンピューターの電源を入れ Windows8/10/11 を起ち上げます。
- 2. 既に起動しているときは、「カルテ入力」など、全てのプログラムを終了させてください。
- 3. 「メンテナンス」 エジテナンスを呼び出します。
- 4. 同封の CD を DVD ドライブにセットします。
- 5. 「バージョンアップの実行」をクリックします。

| フィフにバー:<br>[バージョンア                                                           | ションアッ                                                                                                    | フのディス<br>行]を押して                                                      | クをセッ<br>ください                                                                                                    | FС                                                                                                    |
|------------------------------------------------------------------------------|----------------------------------------------------------------------------------------------------|----------------------------------------------------------------------|----------------------------------------------------------------------------------------------------|----------------------------------------------------------------------------------------------------|
| ョンアップは他のア                                                                    | プリケーショ                                                                                                    | ンをすべて終了                                                              | してから実行                                                                                                    | うしてくだ                                                                                                    |
|                                                                              |                                                                                                    | バージョンアッ<br>(Enter                                                    | ブの実行                                                                                                    | 冬了 (ESC                                                                                                    |
|                                                                              | _ ر                                                                                                    |                                                                      |                                                                                                    | ,                                                                                                    |
| アップ記録                                                                        |                                                                                                    |                                                                      |                                                                                                    |                                                                                                    |
| 09:32:56 2016年08<br>10:13:21 2016年09<br>08:24:25 2016年11<br>09:34:37 2018年03 | 月65日 大阪XP,<br>月27日 大阪XP,<br>月10日 大阪XP,<br>月28日 大阪XP,                                                                                                    | /Vista/7/8版<br>/Vista/7/8版<br>/Vista/7/8版<br>/Vista/7/8版             |                                                                                                    |                                                                                                    |
| 10:28:28 2018年05<br>08:09:25 2018年06<br>08:21:34 2018年09<br>10:01:28 2018年10 | 月28日 大阪XP,<br>月26日 大阪XP,<br>月24日 大阪XP,<br>月29日 大阪XP,                                                                                                    | /Vista/7/8/10版<br>/Vista/7/8/10版<br>/Vista/7/8/10版<br>/Vista/7/8/10版 |                                                                                                    |                                                                                                    |
| 10:28:40 2019年04<br>09:06:01 2019年05<br>09:29:47 2019年05                     | 月22日 大阪XP,<br>月24日 大阪XP,                                                                                                    | /Vista/7/8/10.00<br>/Vista/7/8/10.00<br>/Vista/7/8/10.00             |                                                                                                    |                                                                                                    |
|                                                                              | ライブにパー・<br>(パージョンア<br>コンアップは他のア<br>ローンアップは他のア<br>ローンアップは<br>ローンアップは他のア<br>ローンアップは他のア<br>ローンアップは他のア<br>ローンアップは他のア<br>ローンアップは他のア<br>ローンアップは他のア<br>ローンアップは他のア<br>ローンアップは他のア<br>ローンアップは<br>ローンアップは<br>ローンアップは<br>ローンアップは<br>ローンアップは<br>ローンアップ<br>ローンアップ<br>ローンアップ<br>ローンアップ<br>ローンアップ<br>ローンアップ<br>ローンアップ<br>ローンアップ<br>ローンアップ<br>ローンアップ<br>ローンアップ<br>ローンアップ<br>ローンアップ<br>ローンアップ<br>ローンアップ<br>ローンアップ<br>ローンアップ<br>ローンアップ<br>ローンアップ<br>ローンアップ<br>ローンアップ<br>ローンアップ<br>ローンアップ<br>ローンアップ<br>ローンアー<br>ローンアップ<br>ローンアー<br>ローンアー<br>ローン<br>ローン<br>ローン<br>ローン<br>ローン<br>ローン<br>ローン<br>ロー | ライブにバージョンアップの笑<br>(パージョンアップの笑)<br>■ンアップは他のアブリケーシー<br>                | クイブにバージョンアップのすれる<br>パージョンアップの支打して使して<br>コンアップは数のアプリケーションをすくけて<br>「シージョンア」<br>「シージョンア」<br>「「ションア」<br>「「ションア」<br>「「ションア」<br>「「ションア」<br>「「ションア」<br>「「ションア」<br>「「ションア」<br>「「ションア」<br>「「ションア」<br>「「ションア」<br>「「ションア」<br>「「ションア」<br>「「ションア」<br>「「ションア」<br>「「ションア」<br>「「ションア」<br>「「ションア」<br>「「」」<br>「」」<br>「」」<br>「」」<br>「」」<br>「」」<br>「」」 | クイブにバージョンアップのタイスクタセッ<br>(バージョンアップの支付1名 地トしてください)<br>コンアップは他のアプリケーションダイマに打してから駅<br>パージョンアップの支付1名 地上<br>(近日)<br>アップ238<br> |

6. 「バージョンアップのファイルが見つかりません。」の表示が出た場合は、[▼]をクリックして「読込先」を DVDドライブに変更した後、再度、「バージョンアップの実行」をクリックします。 「バージョンアップのファイルが見つかりません。」の表示が出ない場合は7に進んでください。

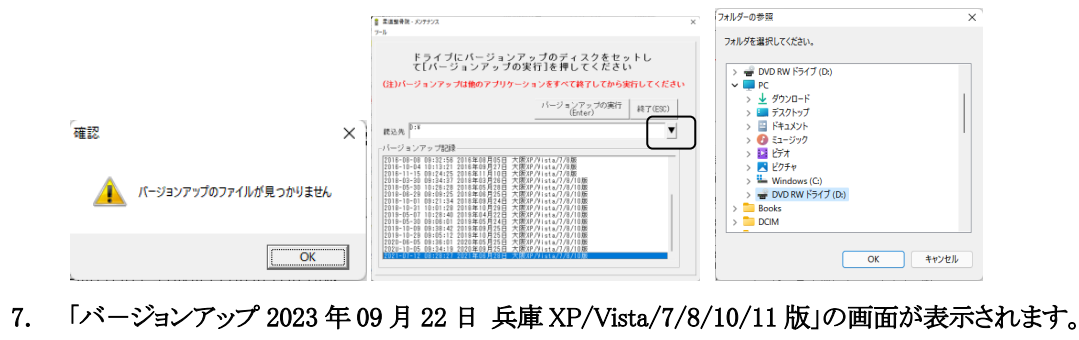

- 8. 「実行」をクリックします。
- 9. 「バージョンアップを正常に終了しました」のメッセージが表示されたら、「OK」をクリックします。
- 10. CD をドライブから取り出してください。
- 11. バージョンアップは終了です

令和5年9月22日 TEL 06-6841-7515 有限会社 メープル